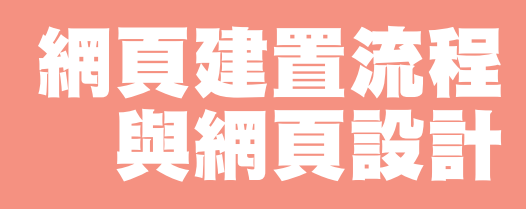

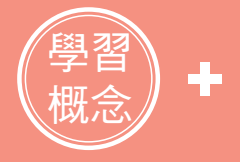

建立一個網站或是網頁,並不但單純只需要撰寫 HTML 文件與 CSS 文件就好,我們可能還需要撰 寫 jQuery 文件,又或是使用一些圖片讓網站看起來 更加的豐富、漂亮。然而,當這些文件變得相當多 時,我們究竟該怎麼樣去整理與使用呢?因此本章 節將帶領大家熟悉網站的建置流程。

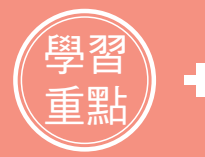

- ◆ 網頁的前置作業
- ◆ 使用 normalize、jQuery
- ◆ 網頁設計概念

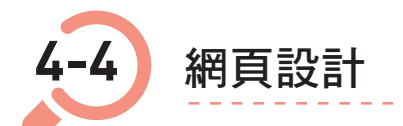

設計網頁並不是一件簡單的事情,因為設計也是一門學問,好的設計會帶給瀏覽 者好的體驗,連帶提升企業的形象,因此在設計網頁時,我們必須與企業討論網 站的定位與方向,如此才可以確定網頁的設計方向。

### 4-4-1 網頁色彩的使用

紅色

常見的紅色東西包含蘋果、血液、信封。由於紅色是非常醒目的顏色,因此具有 強烈的吸睛效果,例如:限時特價活動時,就經常以紅色作為焦點顏色,吸引消 費者注意。然而,當我們在製作網頁時,我們必須注意,千萬別在網站中使用大 量的紅色,因為這樣可能會讓瀏覽者視覺疲乏,無法長時間專注於網站上,進 而衍生出反效果,所以在使用時,我們應局部地使用,讓瀏覽者知道是重要資 訊即可。

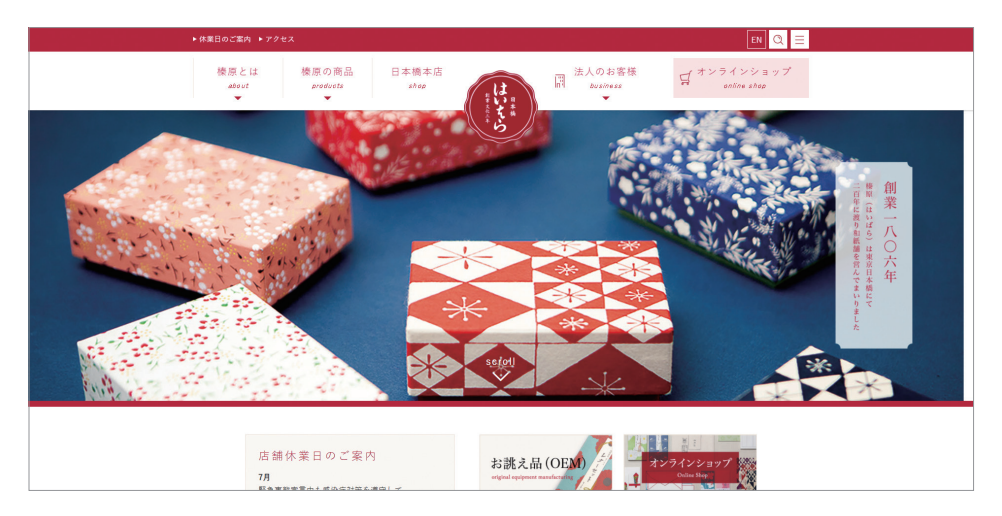

↑ 參考來源: http://www.haibara.co.jp/

## 黃色

黃色是僅次於紅色的醒目顏色,黃色的東西包含香蕉、計程車。黃色經常與歡 樂、溫暖、正能量等感覺具有相關性,因此在網頁的應用上,黃色可以帶給人愉 悦、活潑的感覺。

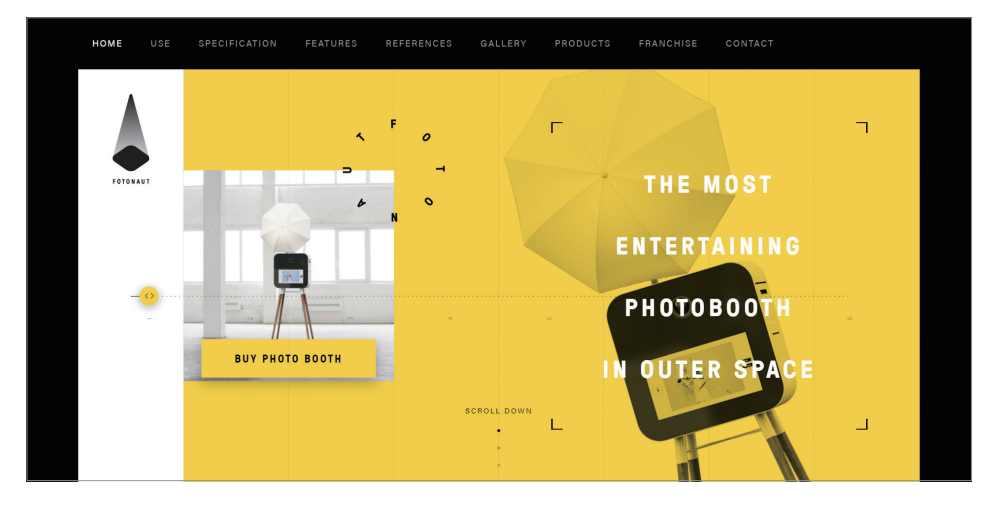

↑ 參考來源: http://thefotonaut.com/en/

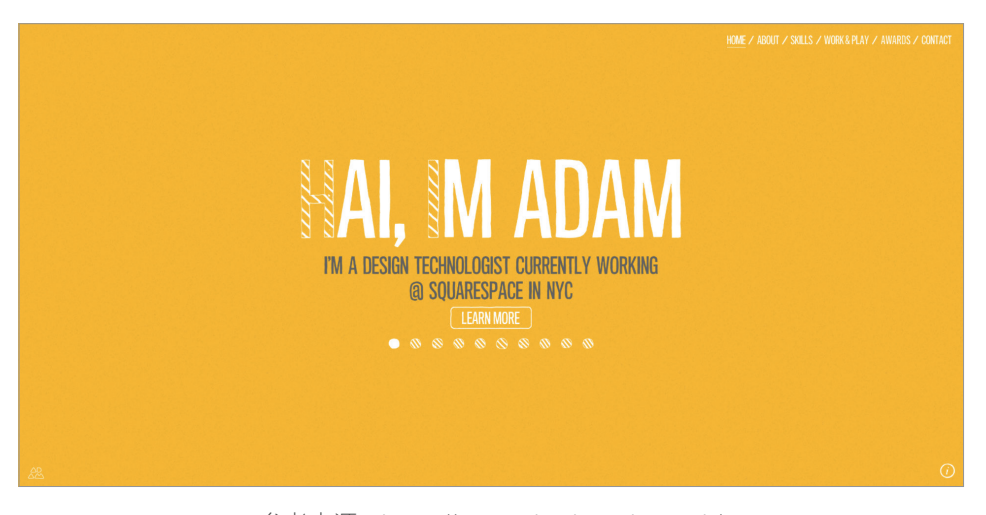

↑ 參考來源: https://www.adamhartwig.co.uk/

### 綠色

常見綠色的東西有草原與大樹,因此綠色是屬於大自然的顏色,象徵著自然、 環保與健康。在網頁設計上,相當適合應用在健康、環保與戶外活動相關的產 業上。

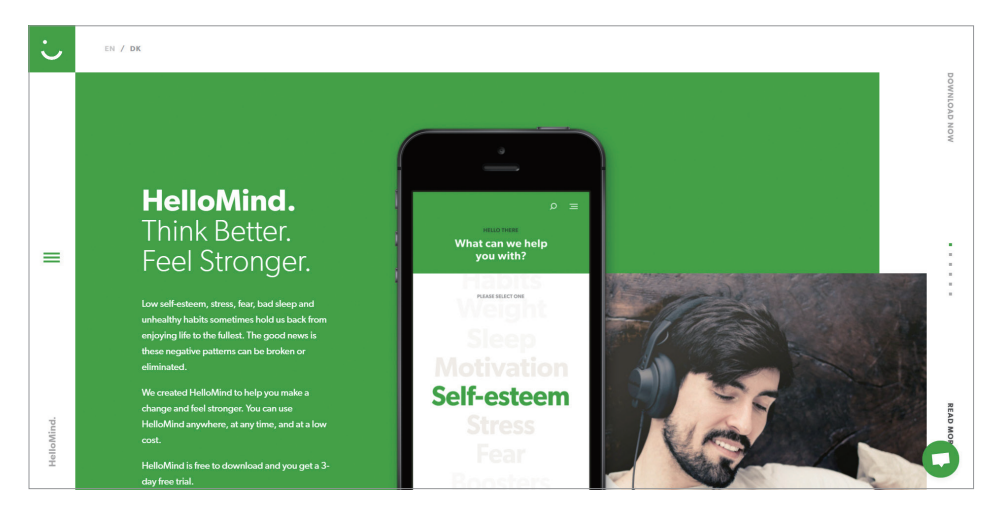

↑ 參考來源: https://www.hellomind.com/

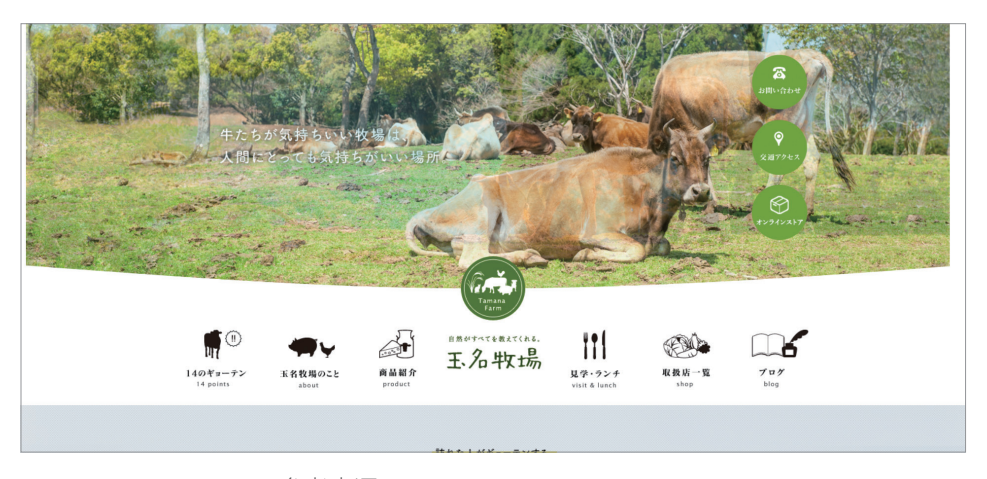

↑ 參考來源: http://www.tamanabokujo.jp/

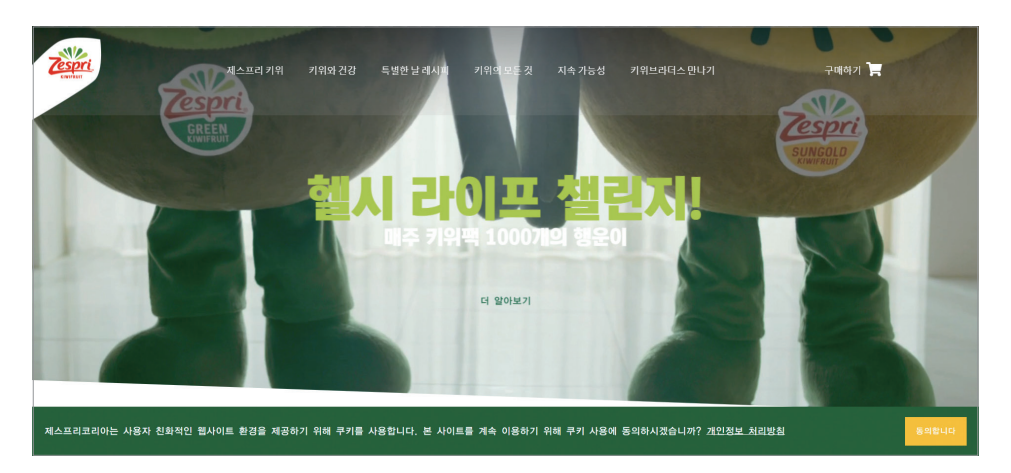

↑ 參考來源: http://www.zespri.co.kr/

### 紫色

「紫色」是罕見的顏色,古代的人們將紫色的物品視為高貴之物,因此皇族特別 喜愛當作地位的象徵性物品。紫色經常帶給人浪漫、神秘與優雅的感覺,因此適 合用在女性相關的產業中。此外,由於紫色亮度低,若我們在網站中大面積使用 紫色會讓人容易有壓抑感,因此在色彩搭配時,最好將紫色搭配其他亮色來提升 亮度。

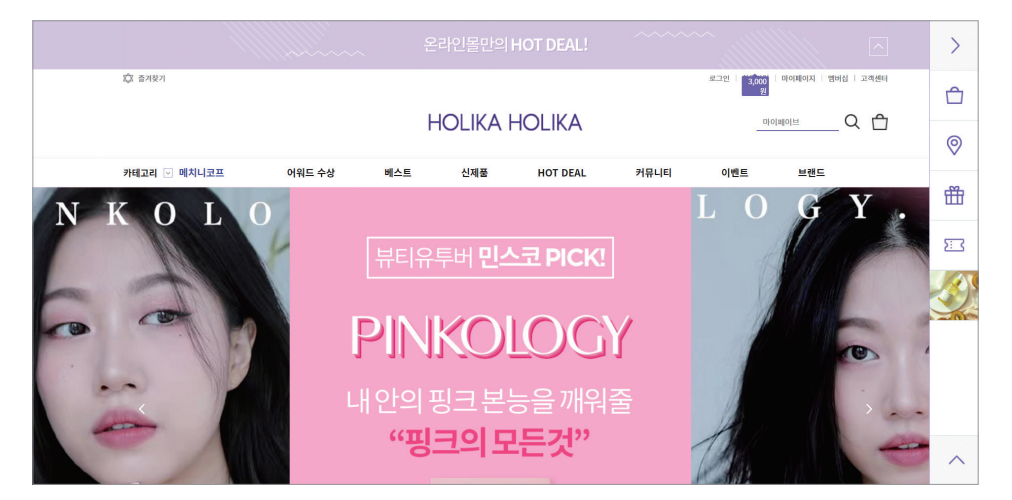

↑ 參考來源:http://www.holikaholika.co.kr/FrontStore/iStartPage.phtml

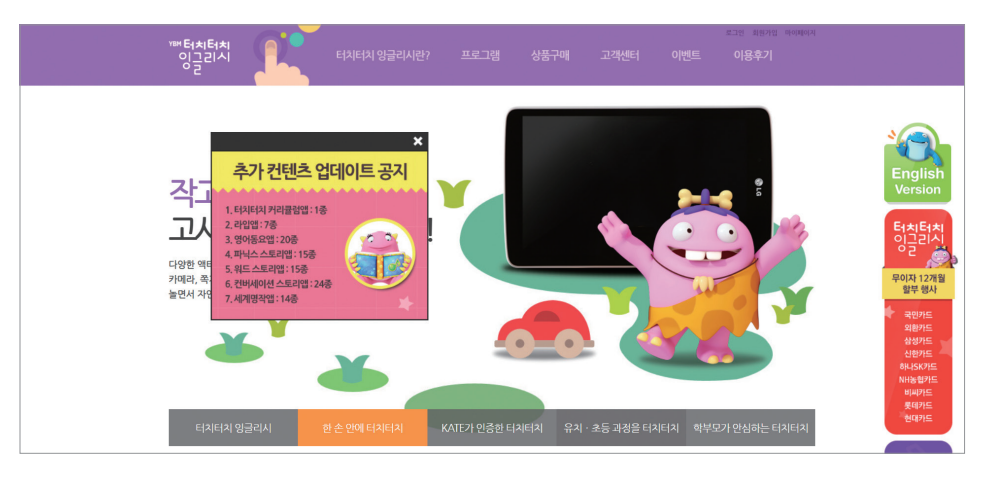

↑ 參考來源: http://www.ybmtouch.com/

| B Home Docs Examples Icons Themes Blog                                                                                                    | n 🛩 🛛 C Download |
|----------------------------------------------------------------------------------------------------|------------------|
| Build fast, responsive sites with Bootstrap                                                                                                    | ×                |
| Quickly design and customize responsive mobile-first sites with<br>Bootstrap, the world's most popular front-end open source<br>toolkit, featuring Sass variables and mixins, responsive grid<br>system, extensive prebuilt components, and powerful JavaScript<br>plugins. | B                |
| Get started Download Currently v5.0.2 · <u>v4.6xdocs</u> · <u>All releases</u>                                                                                                    |                  |
| Limited time offer cet 10<br>free Adobe Stock<br>images.<br>adv Va Cathon<br>adv Va Cathon                                                                                                    |                  |

↑ 參考來源: https://getbootstrap.com/

# 4-4-2 網頁配色技巧

認識完上面幾個顏色給人的感覺之後,你是不是對網頁配色有更多的想法了呢? 但是你知道嗎網頁配色還有一些小技巧嗎?請你觀察以下的圖片,推論出網頁配 色的技巧。

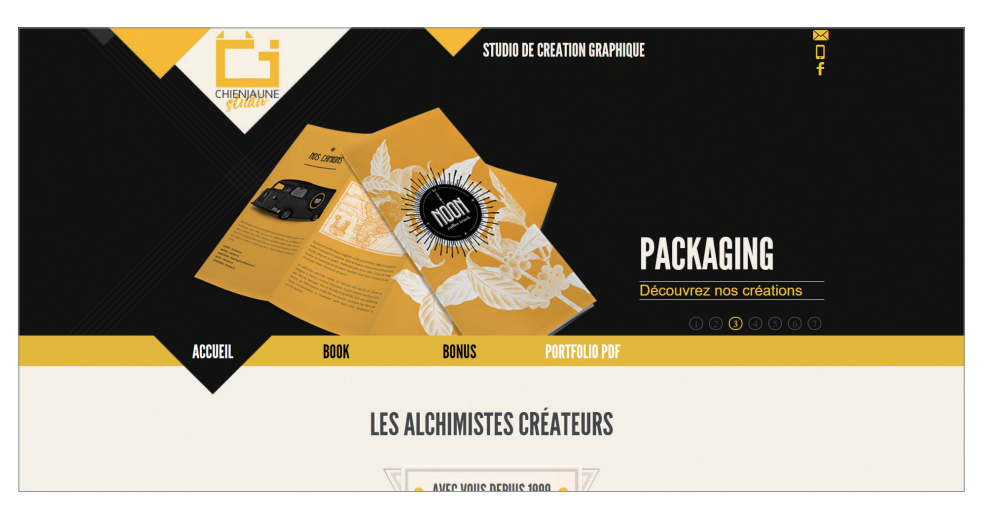

↑ 參考來源: http://www.chienjaunestudio.com/

你發現了嗎?此網頁的配色僅有三種顏色:黃、黑、白。所以,網頁配色的小技 巧就是網頁配色不宜超過三種,因為過多的顏色會讓瀏覽者感到混亂,使得網頁 風格沒有一致性,因此當你在製作網頁時,請至多選出三個主色系,千萬別因為 想讓網頁看起來華麗,而喪失質感。

### 4-4-3 網頁配色工具

配色是一門學問,我們可以透過線上的網頁配色工具給我們一些配色靈感,以下 分別介紹兩個許多網頁設計師經常使用的配色工具:Adobe color 與 Coolors。

#### Adobe color

Adobe color 提供相當多的免費色彩主題,你不僅能使用別人的色彩主題,還可 以自己建立主題供別人使用,以下是其操作的方式:

step 01 進入 Adobe color 官網(https://color.adobe.com/zh/explore/?filter= newest)後會顯示所有的配色主題。

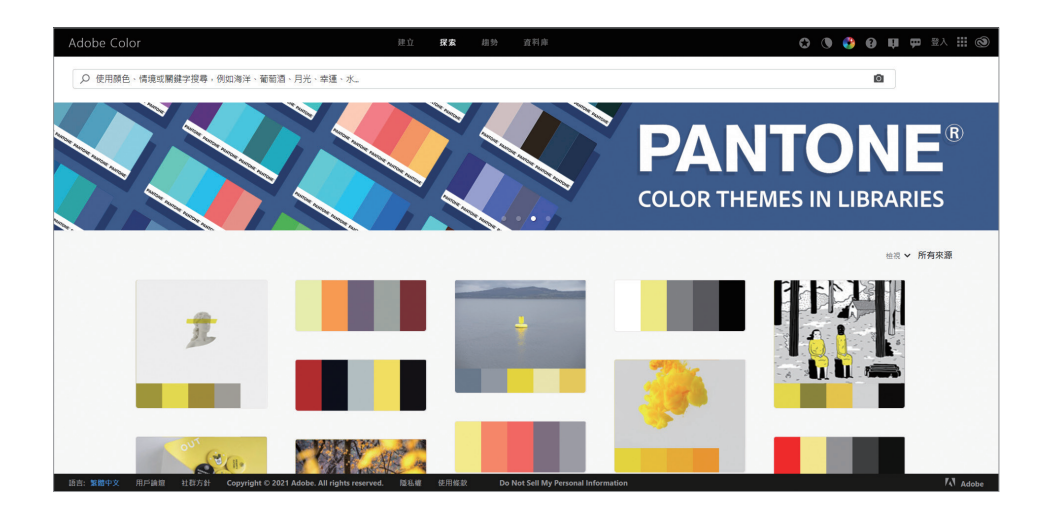

step 選擇喜歡的配色主題。你可以將滑鼠滑到配色參考上,並直接點擊。 02

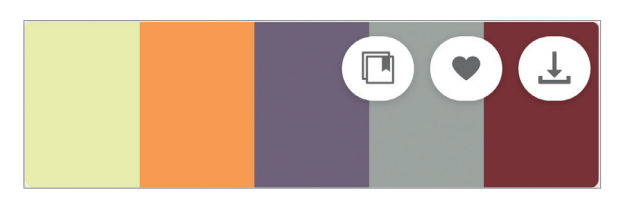

- step 03
- 直接點擊顏色即可複製其色彩代碼。

|                    |                                   |                   | and the second second |         | ×               |
|--------------------|-----------------------------------|-------------------|-----------------------|---------|-----------------|
|                    |                                   |                   |                       |         | 🏹 新増至資料庫        |
|                    |                                   |                   |                       |         | ♥ 讃賞            |
|                    |                                   |                   |                       |         | ▲ 下載為 ASE       |
|                    |                                   |                   |                       |         | 上 下載為 JPEG      |
|                    |                                   |                   |                       |         | will 複製為 LESS   |
|                    |                                   |                   |                       |         | www.aga css     |
|                    |                                   |                   |                       |         | ▲ 複製為 SASS      |
|                    |                                   |                   |                       |         | 🧾 複製為 XML       |
| #F3FEB0            | #FEA443                           | #705E78           | #A5AAA3               | #812F33 | <b>吵</b> 使用主題建立 |
|                    |                                   |                   |                       |         | ▶ 舉報不當使用        |
|                    |                                   |                   |                       |         |                 |
| evening on the bea | ch<br>naroon #orange #ourole #rec | 1 #sunset #vellow |                       |         |                 |
|                    |                                   |                   |                       |         |                 |
| C CBURTRAM         |                                   |                   |                       |         |                 |

# Coolors

Coolors 是一個簡單又快速的配色工具,因為你只要開啟 Coolors 就會隨機為 你挑選五種顏色,並顯示顏色代碼,讓網頁開發者快速使用,以下是其操作的 方式:

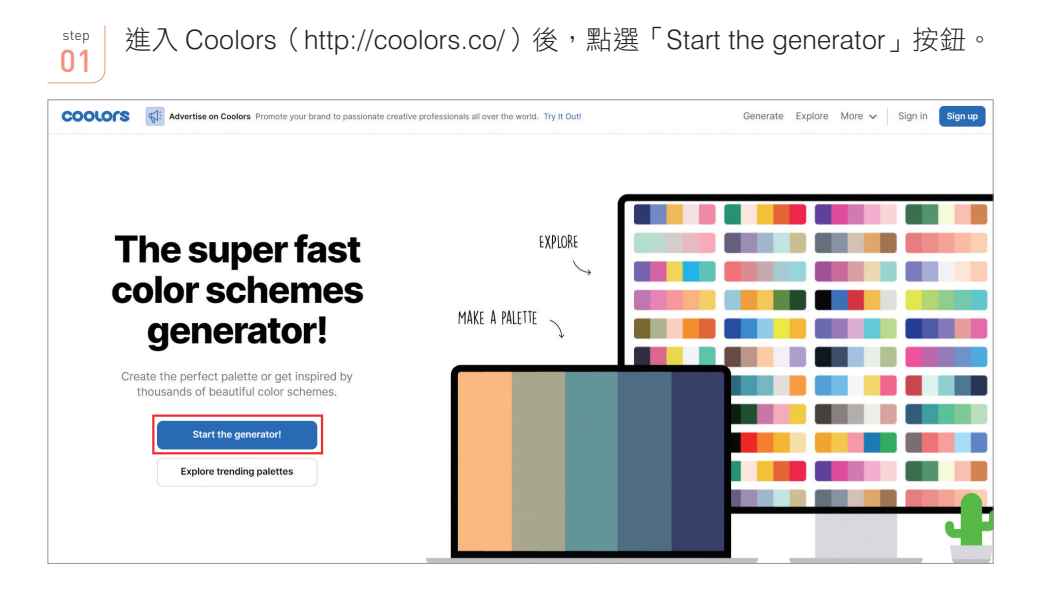

| step 接著網頁會隨機顯示一組配色。<br>02                |                                                                                                    |                           |                     |                           |
|------------------------------------------|----------------------------------------------------------------------------------------------------|---------------------------|---------------------|---------------------------|
| COOLORS Coolors for IOS T                | COOLORS To Coolors for IOS The essential app for any designer. Generate and collect beautiful color palettes on the go. Download Now Generate Explore More V Sign in Sign up |                           |                     |                           |
| Press the spacebar to generate color pal | lettes!                                                                                                    |                           |                     | ≫ View ∝6 Export □ Save ≡ |
|                                          |                                                                                                    |                           |                     |                           |
|                                          |                                                                                                    |                           |                     |                           |
|                                          |                                                                                                    |                           |                     | ×                         |
|                                          |                                                                                                    |                           |                     | ▦                         |
|                                          |                                                                                                    |                           |                     | ☆                         |
|                                          |                                                                                                    |                           |                     | $\leftrightarrow$         |
|                                          |                                                                                                    |                           |                     | Ð                         |
|                                          |                                                                                                    |                           |                     | <b>a</b>                  |
|                                          |                                                                                                    |                           |                     |                           |
| F1E3F3<br>Pale Purple Pantone            | C2BBF0                                                                                                    | 8FB8ED<br>French Sky Blue | 62BFED<br>Maya Blue | 3590F3<br>Dodger Blue     |

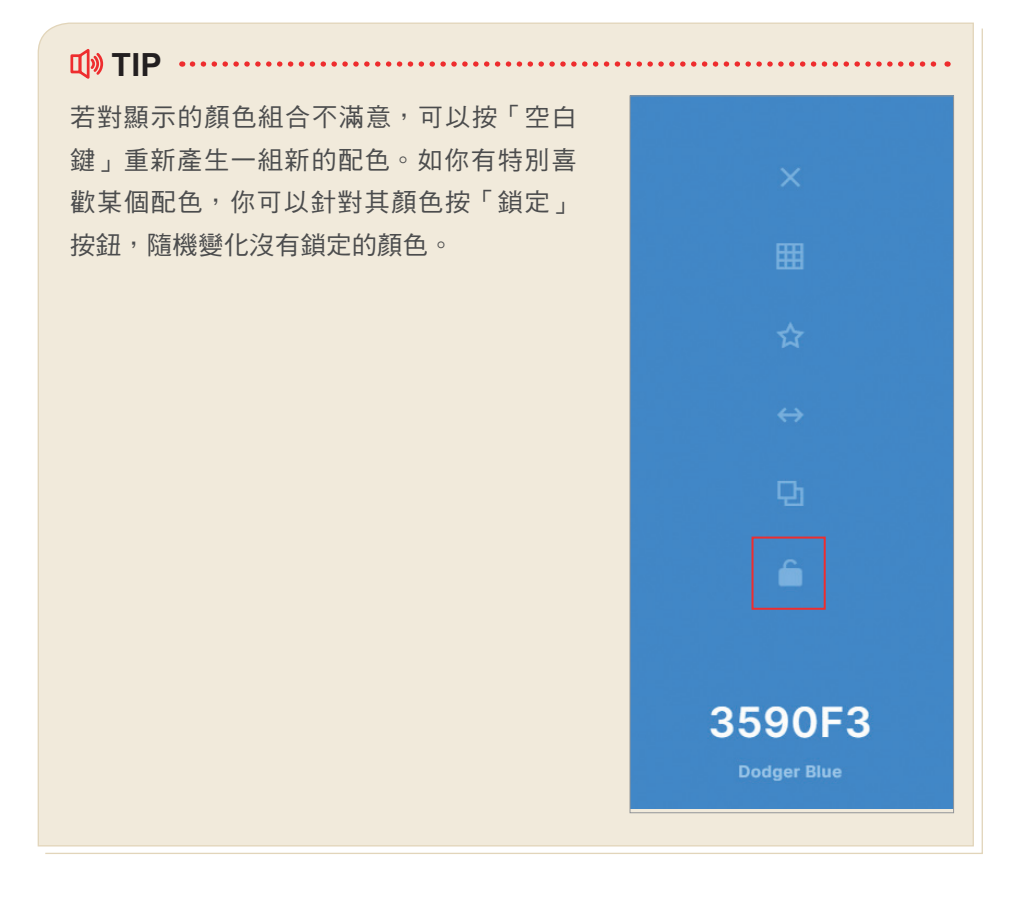

#### 4-4-4 網頁版型

網頁的版型可取決於你想要製作的網站類別,常見的網頁版型有三種:單欄式、 雙欄式以及多欄式,以下我們將依序為大家介紹:

#### 單欄式版型

單欄式版型最為簡單的版型,它僅有一個欄位,其能夠放入的內容資訊相當有限。因此,通常選擇使用單欄式版型的企業,主要是用於強調或是宣傳商品與企業的形象。此外,單欄式版型較能在行動裝置有限畫面上完美呈現,與多欄式版型相比省去不少的響應式調整成本。

4

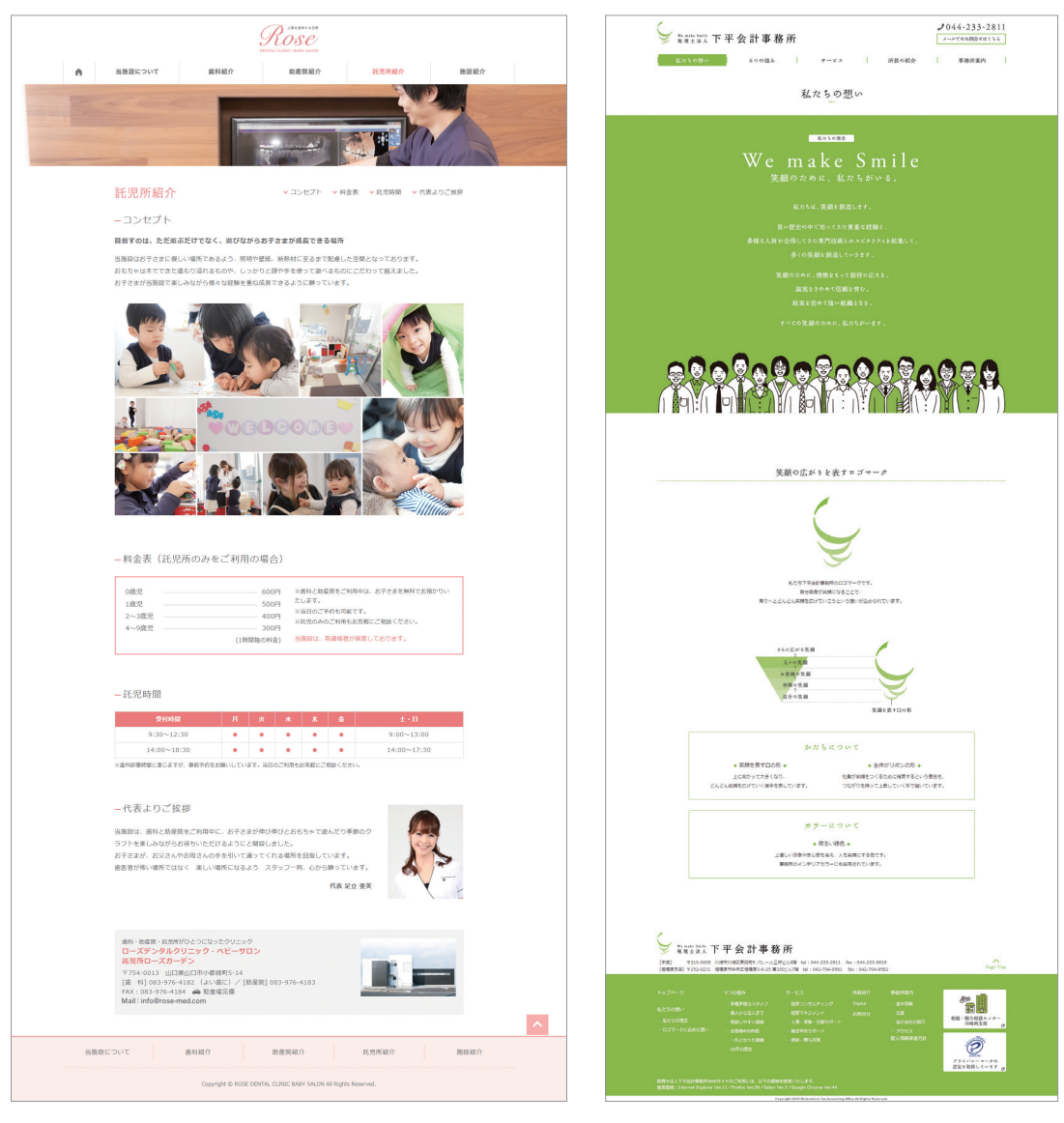

↑ 參考來源: http://rose-med.com/rosegarden

↑ 參考來源:http://wms.or.jp/philosophy/

#### 雙欄式版型

雙欄式版型顧名思義為將版面劃分成兩個區塊,因此雙欄式版型與單欄式版型相 比,有更多的可配置空間。雙欄式版型可放入較多的資訊,所以瀏覽者在瀏覽時 較不會覺得版面單調,且能夠容易找到相關的資訊。此版型通常運用在資訊內容 較多的網站中。

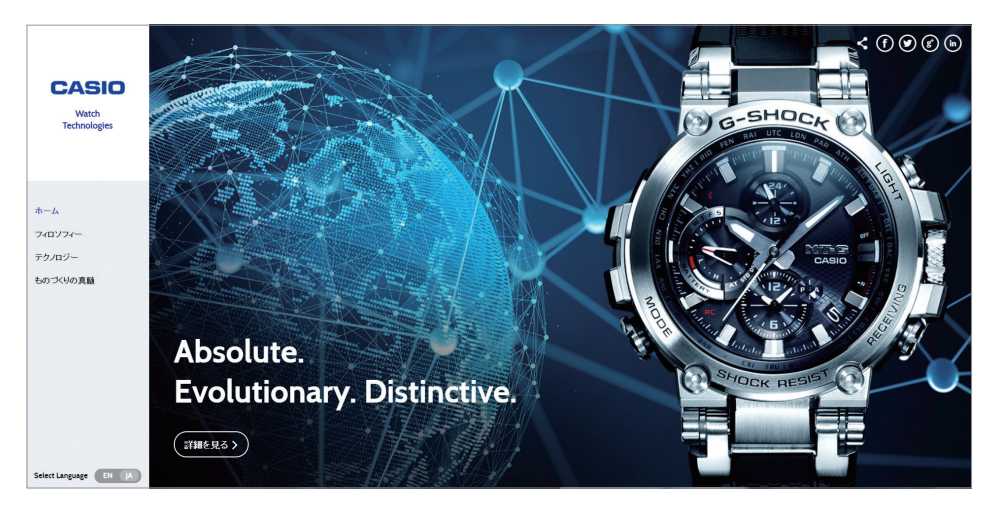

↑ 參考來源: http://www.casio-watches.com/technology/ja/

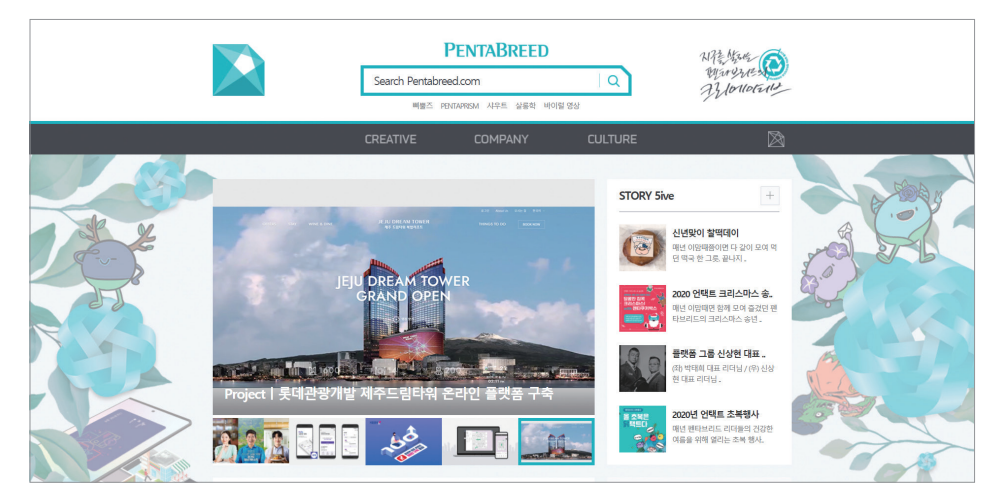

↑ 參考來源: http://www.pentabreed.com/main/

4

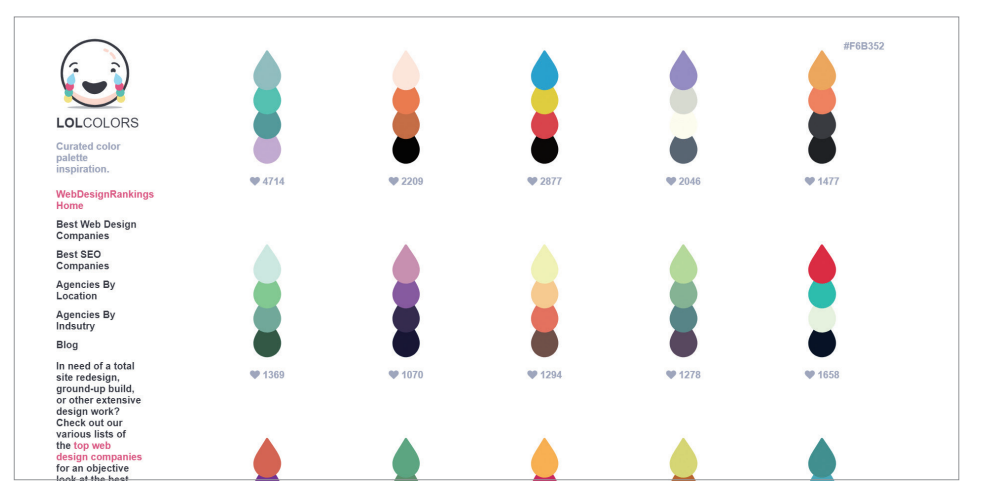

↑ 參考來源: https://www.webdesignrankings.com/resources/lolcolors/

#### 多欄式版型

多欄式版型是指網頁的欄位配置大於或等於三的版型, 它經常用於資訊量大的購 物網站或是入口網站。此外,由於多欄式版型可放置較多資訊,且在版面製作上 更為複雜,因此較不適合製作成響應式網站。

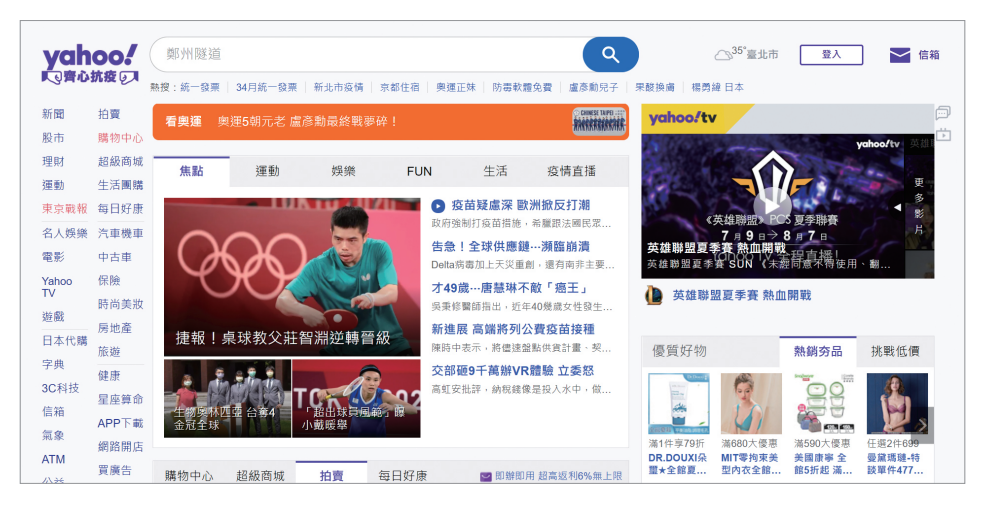

↑ 參考來源: https://tw.yahoo.com/

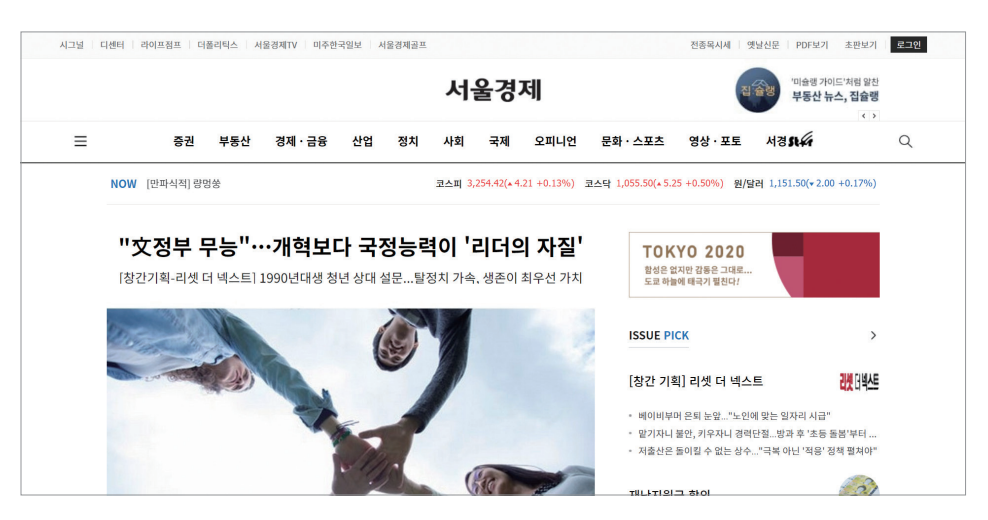

↑ 參考來源 http://www.sedaily.com/

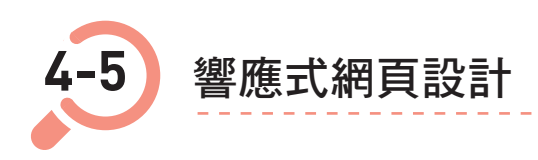

隨著行動裝置的流行,改變了過去網頁設計的技術,而且也影響了網站的設計風 格。在過去我們製作的網站都是「固定式」的版面,意即網站內版面設計並不會 隨著螢幕的大小而有所變化,但是這樣的版面設計會造成行動裝置的瀏覽者不方 便瀏覽,因此響應式網頁的概念便被提出。

#### 4-5-1 響應式設計概念

響應式網頁設計(Responsive Web Design,RWD)又稱為自適應網 頁設計、回應式網頁設計等等,其 概念是由著名的網頁設計師 Ethan Marcotte 於 2010 年提出,目的是 希 室讓網站可以針對不同裝置, 如:桌上型電腦、筆記型電腦、行 動裝置等不同尺寸的螢幕在瀏覽網

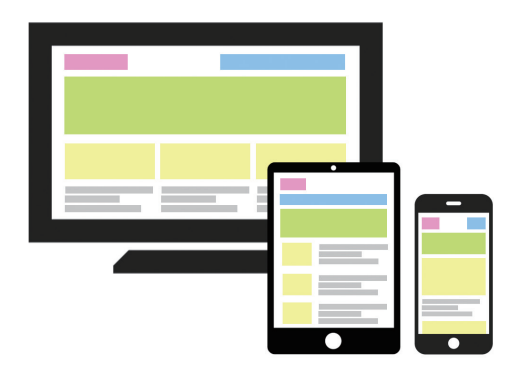

頁時,網頁能夠依據其裝置不同的解析度,呈現不同的佈局,讓訊息可以在有限 版面中清楚地呈現給使用者,並提供好的視覺體驗。

響應式網頁設計的技術是透過撰寫 CSS 樣式來判斷裝置的大小、長寬以及方向 等,並自動呈現相對應的排版設計,換句話説,我們只要設計一次 HTML 文件, 透過 CSS 的設定,即可滿足不同裝置的需求,還能節省後續維護所需的時間。

然而響應式網頁設計,不只是 CSS 的設定而已,在網頁架構設計上也需要調整。 首先,網頁的設計框架必須簡潔,尤其不宜使用多欄的設計,應採取簡單又時尚 的做法,以提高行動裝置的讀取速度。再者,響應式網站不宜使用過多且繁複的 特殊設計,例如:花俏的背景圖片或是不對等的圖案設計,它們在不同的網頁解 析度下容易出現銜接不上的情形。

#### 4-5-2 響應式設計趨勢

響應式網頁設計的興起,使得許多的網頁設計師開始思考要如何設計出「簡單又

時尚的作法」。網頁設計師認為網 頁在桌上型電腦上時應為橫式排 列,而當在行動裝置上時應為直式 排列,才會方便閱讀,也因此幾乎 所有的響應式網站在行動裝置上呈 現時,皆會變成百式排列。

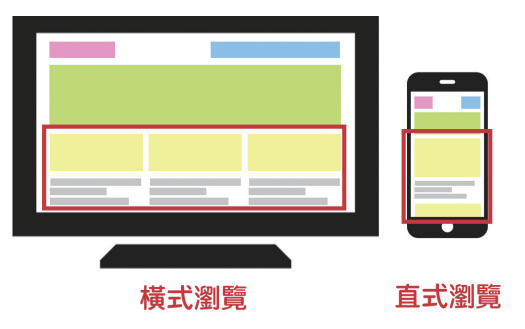

#### 響應式網頁特色

1. 開發時間少

響應式網頁意味著只需製作一個頁面,接著依據解析度的大小呈現不同的排 版佈局。因此,響應式網頁相較於傳統固定式版面,能在開發上大幅節省許 多時間。 2. 維護時間少

響應式網頁是由同一個頁面改變排版佈局,因此一旦修改資訊內容,管理者 不必多花許多時間在更新網頁資訊的事情上。

3. 簡單、具質感、強調品牌形象

響應式網頁的排版佈局必須簡潔,才能提高行動裝置的讀取速度,因此資訊 量較大的入口網站不適合製作成響應式網頁。適合製作響應式的網站,多半 以強調品牌形象的網站居多,主要透過簡潔的排版佈局、具質感的圖片來強 調品牌的價值與形象。

#### 響應式網頁設計

1. 全幅背景

全幅背景是指網頁的背景使用滿版的大圖片,以加強瀏覽者對於網頁的印 象,進而突顯企業的形象。

使用全幅背景的設計時,應稍微調暗背景圖片的顏色,如此才可以凸顯網頁 中的文字。

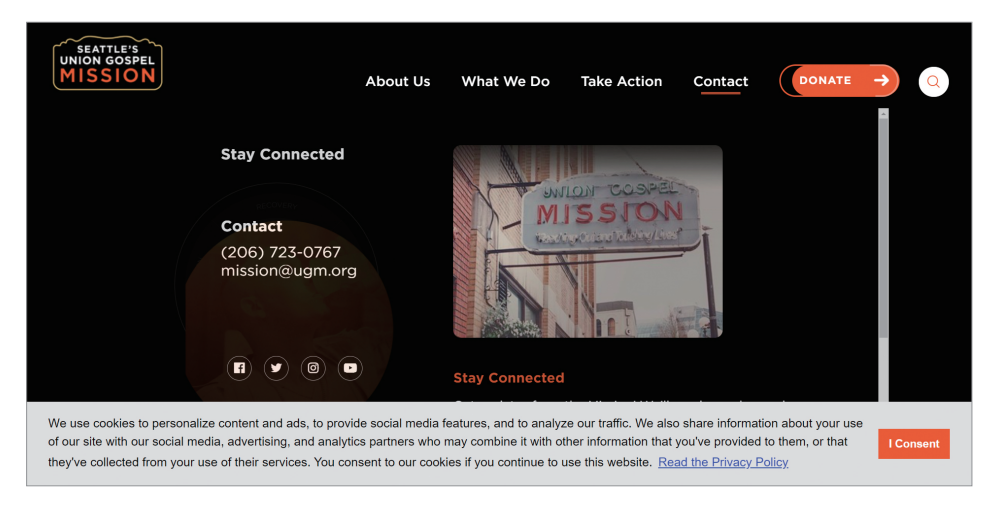

↑ 參考來源: http://serveseattle.org/

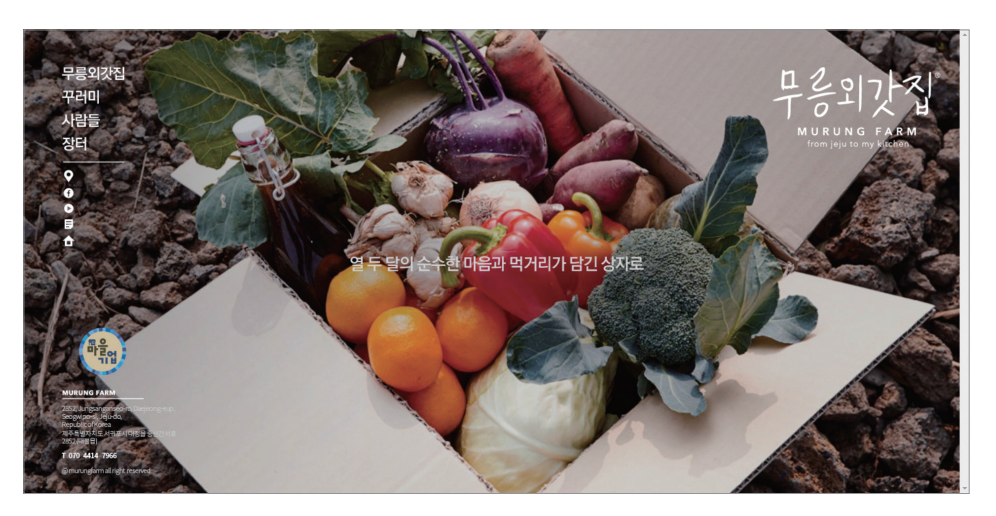

↑ 參考來源: http://www.murungfarm.co.kr/murung/index.html

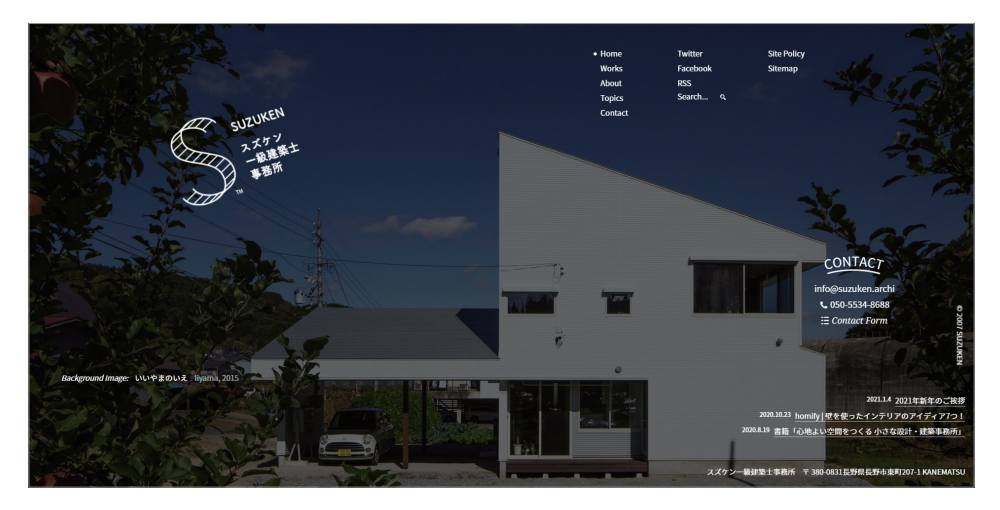

↑ 參考來源: http://suzuken.archi/

2. 單頁式網頁

單頁式網頁顧名思義就是指網頁只有一頁,這樣的設計對於行動裝置瀏覽者 來說,能夠創造較好體驗。單欄式網頁中經常會透過瀏覽者向下拉動卷軸 時,展現特效吸引使用者的目光,又或是在網頁的最上方放置區塊導覽列, 當瀏覽者點擊上方的區塊導覽列時,網頁便可以透過錨點定位的方式,引導 瀏覽者至指定的區塊進行瀏覽。

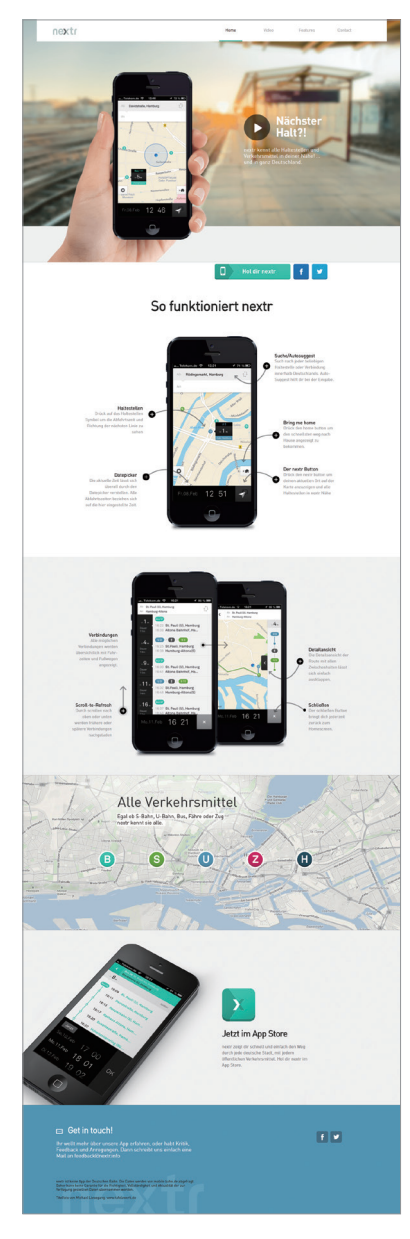

↑ 參考來源: http://www.nextr.info/

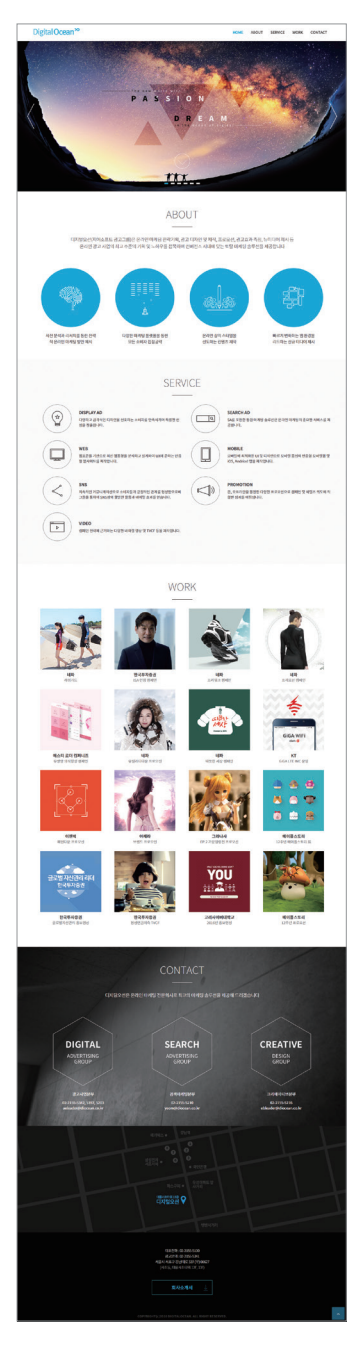

↑ 參考來源: http://www.diocean.co.kr/

3. 固定式選單

響應式網頁在行動裝置上所呈現的網頁佈局是使用「直向排列的方式」,因 此當網站內容過多時,網頁會隨著內容的多寡向下不斷延伸。而這時,倘若 行動裝置瀏覽者想瀏覽其他頁時,勢必需要向上滑動到導覽列才行,因而造 成瀏覽者的困擾。因此許多的網頁設計師便將導覽列固定於網頁最上方,無 論瀏覽者滑到網頁多下方,導覽列隨時都在網頁的最上方,方便瀏覽者切換 頁面。以下兩個範例,分別説明固定式選單如何應用在網頁中。

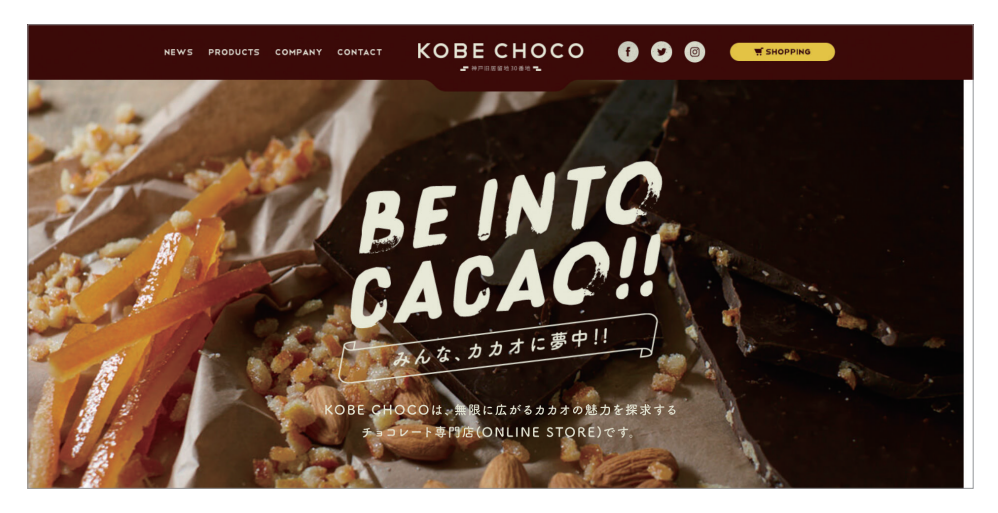

↑ 參考網站:http://kobechoco.jp/

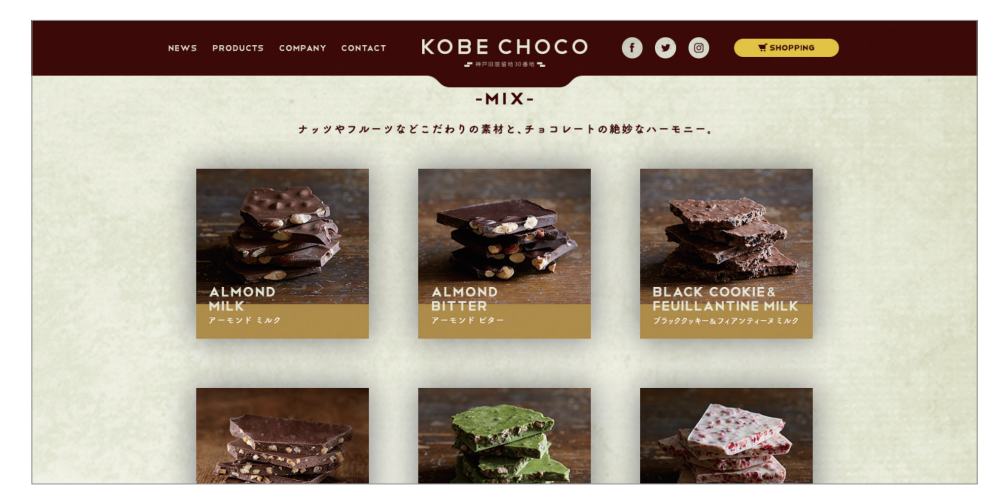

↑ 參考網站:http://kobechoco.jp/

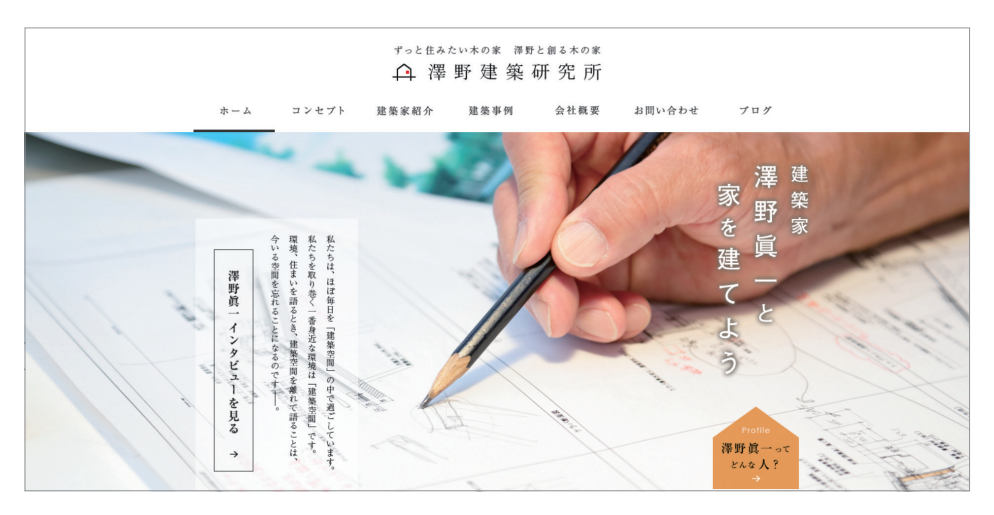

↑ 參考網站:http://www.sawano.co.jp/index.html

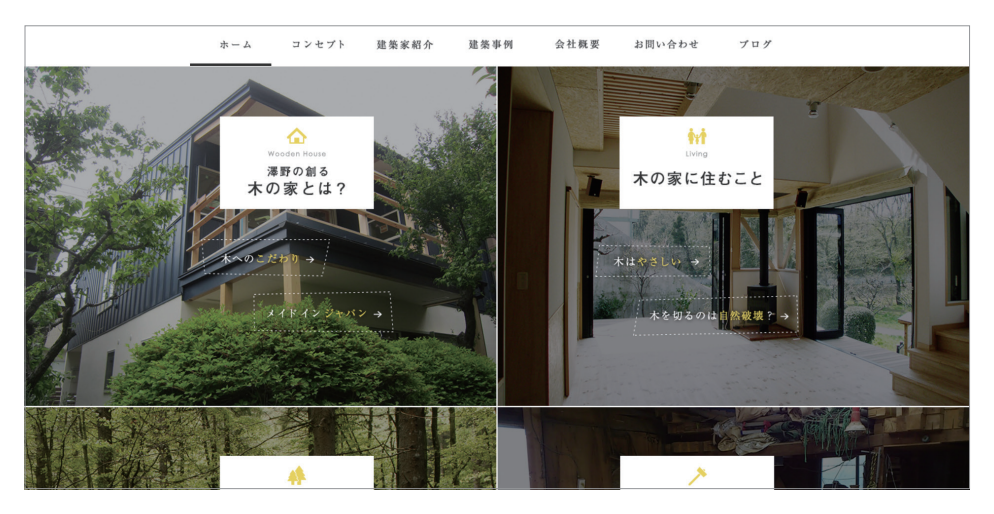

↑ 參考網站:http://www.sawano.co.jp/index.html

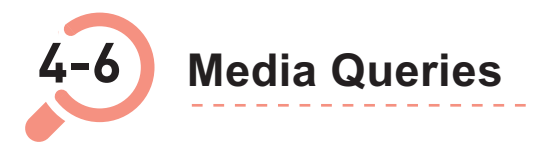

響應式網頁設計的做法是透過 CSS 的設定,那 CSS 要如何撰寫才能使網頁有響應式的效果呢?答案就是使用 Media Queries(媒體查詢)。

# 4-6-1 使用 Media Queries

Media Queries 的使用方式有兩種:在 HTML 的 head 元素中引用以及在 CSS 文件中使用。

# 在 HTML 的 head 元素中引用

在 HTML 的 head 元素中引用的方式,是使用 media 屬性判斷使用者裝置寬度, 選擇載入哪個 CSS 文件。

例如,我們希望螢幕寬度小於或等於 480px 時, 套用 style.css 樣式表,那麼就可以在 head 元素中這樣引用:

#### 在 CSS 文件中使用

在 CSS 文件中使用的方式,是使用 @media 來判斷使用者螢幕寬度,選擇載入 哪一段 CSS。例如,我們希望螢幕寬度小於或等於 480px 時,套用 style.css 樣 式表,那麼就可以在 CSS 文件中這樣使用:

```
@media screen and (max-width: 480px) {
    // 如果裝置寬度小於或等於 480px, 會載入這裡的 CSS。
}
```

# 4-6-2 media 屬性

根據上述所提 media 屬性的內容,如:media="screen and (max-width:480px)", 我們可以發現「screen」與「max-width」這兩個內容。

screen 表示媒體型態(Media Type)設定為「視窗螢幕型態」,而 max-width 表示媒體規格(Media Feature)指定為「視窗最大寬度」。

媒體型態跟媒體規格的設定並沒有固定,你可以依照自己的需求去更換。

### 媒體型態(Media Type)

|            | 說明         |
|------------|------------|
| all        | 設定全部樣式     |
| print      | 設定印表機印出樣式  |
| braille    | 設定點字機樣式    |
| screen     | 設定視窗螢幕大小樣式 |
| handheld   | 設定行動裝置顯示樣式 |
| tv         | 設定電視輸出樣式   |
| projection | 設定投影機輸出樣式  |

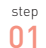

於 style 元素中,設定不同的媒體型態樣式。

```
<!DOCTYPE html>
<html>
<head>
<reta charset=" UTF-8">
<title>ch04 範例 </title>
<style>
/* 印表機印出樣式 */
@media print {
h1 {
color: red;
}
}
/* 視窗螢幕顯示樣式 */
```

```
@media screen {
    h1 {
        color: #B5446E;
    }
    /style>
</head>
<body>
    <h1>CHAPTER 04 網站建置流程 </h1>
</body>
</html>
```

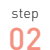

儲存後,在瀏覽器中開啟文件。

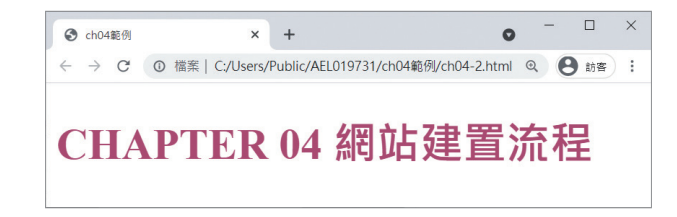

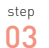

而若我們使用印表機模式檢視,會如下顯示。

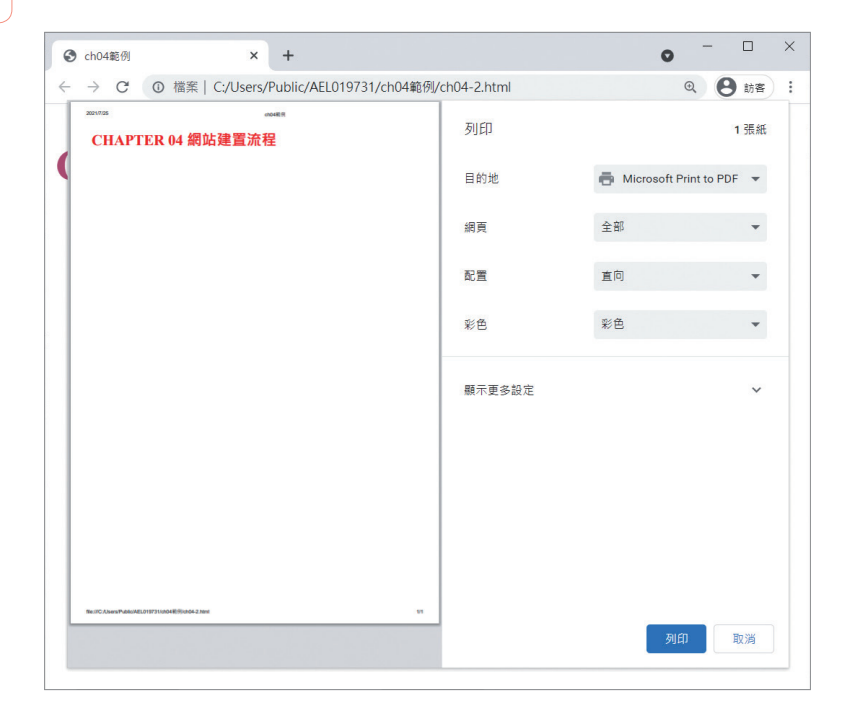

4-37

## 媒體規格(Media Feature)

| 屬性                 | 說明                                |
|--------------------|-----------------------------------|
| device-height      | 指定裝置高度                            |
| device-width       | 指定裝置寬度                            |
| width              | 指定視窗寬度                            |
| height             | 指定視窗高度                            |
| max- device-height | 指定最大裝置高度                          |
| max- device-width  | 指定最大裝置寬度                          |
| max-height         | 指定視窗最大高度                          |
| max-width          | 指定視窗最大寬度                          |
| min- device-height | 指定裝置最小高度                          |
| min- device-width  | 指定裝置最小寬度                          |
| min-height         | 指定視窗最小高度                          |
| min-width          | 指定視窗最小寬度                          |
| orientation        | 指定裝置方向,portrait 為直向,landscape 為橫向 |

step 01 於 style 元素中,設定不同的媒體規格樣式。

```
<!DOCTYPE html>
<html>
<head>
<meta charset="UTF-8">
<title>ch04 範例 </title>
<style>
/* 視窗螢幕, 視窗最大寬度為 1280px*/
@media screen and (max-width: 1280px) {
h1 {
background-color: #B5446E;
color: #0AFFED;
font-size: 36px;
}
}
```

```
4
```

```
/* 視窗螢幕, 視窗最大寬度為 768px*/
       @media screen and (max-width: 768px) {
           h1 {
               background-color: #9F7E69;
               color: #F7FFE0;
               font-size: 36px;
           }
       }
       /* 視窗螢幕, 視窗最大寬度為 480px*/
       @media screen and (max-width: 480px) {
           h1 {
               background-color: #9AB87A;
               color: #F8F991;
              font-size: 36px;
           }
       }
   </style>
</head>
<body>
   <h1>CHAPTER 04 網站建置流程 </h1>
</body>
</html>
```

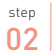

儲存後,在瀏覽器中開啟文件。

| CHAPTER 04 網站建置流程<br>max-width:1280px |                                 |                                      |
|---------------------------------------|---------------------------------|--------------------------------------|
|                                       | CHAPTER 04 #<br>max-width:768px | <b>焹站建置流程</b>                        |
|                                       |                                 | CHAPTER 04 網站建置流程<br>max-width:480px |
|                                       |                                 |                                      |

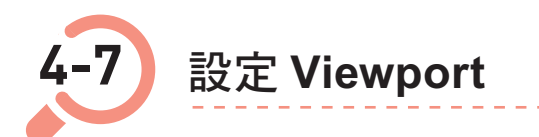

設定完 Media Queries 後,最後我們要設定「viewport」,才可以讓網頁在行動裝置的螢幕適當地呈現,若沒有設定 Viewport 會使得網頁內容過小而難以閱讀,因此我們必須於 head 元素中新增 meta 元素,其語法如下:

♥ TIP
 「width=device-width」表示為將寬度設定為設備的寬度,而「initial-scale=1.0」則為設定手機螢幕畫面的初始縮放比例為100%。